## Een kaderlid inschrijven

Concept mei 2025 Versie (0.2)

Let op: Deze handleiding is gemaakt in de testomgeving die bijna hetzelfde is als de productieomgeving. Toch kunnen er kleine verschillen zijn. Geef ze door aan <u>helpdesk@scouting.nl</u>, dan kunnen wij het aanpassen.

#### Kaderleden inschrijven in twee stappen

Het is ten zeerste aan te raden om (nieuwe) kaderleden niet enkel in te schrijven bij de speleenheid waar hij of zij actief gaat zijn, maar ook in een algemene organisatie speleenheid 'Kaderleden'. Dat heeft later veel voordelen als het kaderlid bijvoorbeeld wisselt van speleenheid, maar ook heb je hierdoor in één overzicht al je kaderleden bij elkaar.

Als er nog geen organisatie speleenheid 'Kaderleden' bestaat volg dan de handleiding 'speleenheid aanmaken'.

Kaderleden hoeven maar éénmalig aan de organisatie speleenheid 'Kaderleden' toegewezen te worden. Heeft het kaderlid een extra functie binnen een speleenheid of is hij of zij actief voor meerdere speleenheden, herhaal dan enkel stap 2 voor elke functie.

Deze handleiding bevat:

- Stap 1: Nieuw kaderlid inschrijven in de algemene speleenheid 'Kaderleden'.
- Stap 2: Een kaderlid een functie toewijzen in een speltak.

| 🕑 Organisation Unit  | s (6+)                 |                      |                       |        |
|----------------------|------------------------|----------------------|-----------------------|--------|
| Organisation Unit Na | Organisation Unit Type | Type of Game Section | Game Section Category |        |
| Welpen               | Game Section           | Welpen               | Land                  | •      |
| Bestuur              | Board                  |                      |                       | •      |
| Bevers               | Game Section           | Bevers               | Land                  | •      |
| Kaderleden           | Game Section           | Plusscouts           | Land                  | •      |
| Scouts               | Game Section           | Scouts               | Land                  | •      |
| Explorers            | Game Section           | Explorers            | Land                  |        |
|                      |                        |                      | Alles wee             | rgeven |

# Stap 1: Nieuw kaderlid inschrijven in de algemene speleenheid 'Kaderleden'

Navigeer naar de speleenheid 'Kaderleden' om het nieuwe kaderlid aan toe te voegen. Speleenheden vind je in SOL onder de noemer 'Organisatie Eenheid'.

| Hoofdpag    | gina Accounts E                                                                              | venementen               | 1 Organisatie | Eenheid Fa       | acturen  | Mee | er v         |
|-------------|----------------------------------------------------------------------------------------------|--------------------------|---------------|------------------|----------|-----|--------------|
| 6 items • 0 | ganisatie Eenheden<br>ecent weergegeven <b>?</b><br>Gesorteerd op Organisatie • een paar seo | onden geleden bijgewerkt | :             |                  |          |     | Q, Zor       |
|             | Organisation Unit Name 🗸 🗸                                                                   | Organisatie ↓            | ~             | Organisatie ee 🗸 | Actief   | ~   | Type speltak |
| 1           | Welpen N'loos                                                                                | Scouting Noordeloos      |               | Speltak          | <b>v</b> |     | Welpen       |
| 2           | Kaderleden 3                                                                                 | Scouting Noordeloos      |               | Speltak          |          |     | Plusscouts   |
| 3           | Plusscouts Noordeloos                                                                        | Scouting Noordeloos      |               | Speltak          | ~        |     | Plusscouts   |
| 4           | Bevers N'loos                                                                                | Scouting Noordeloos      |               | Speltak          | ~        |     | Bevers       |
| 5           | Bestuur N'loos                                                                               | Scouting Noordeloos      |               | Bestuur          | ~        |     |              |

Kies in het hoofdmenu voor 'Organisatie Eenheid (1)' en klik op de desbetreffende speleenheid (3). Zie je niks of niet de juiste speleenheid wissel dan van weergave (2).

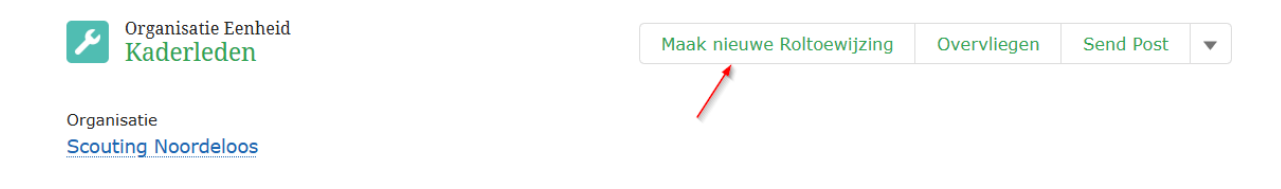

Related Details

Klik op 'Maak nieuwe Roltoewijzing'. Er start een wizard om het proces te doorlopen.

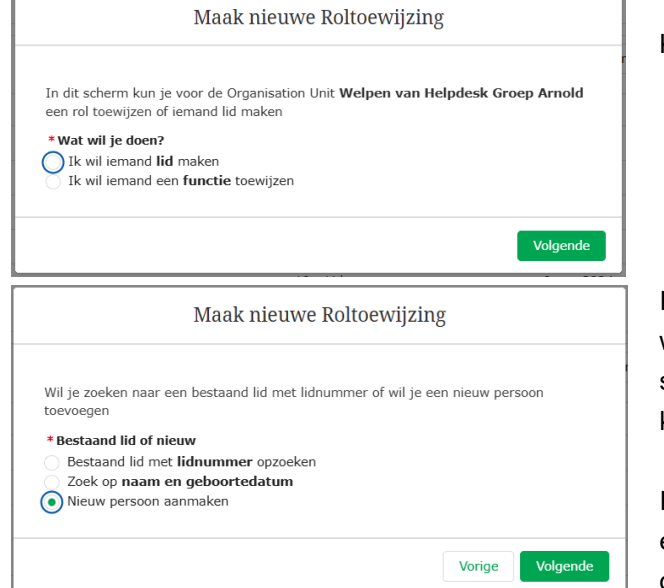

Kies 'lk wil iemand lid maken'.

In deze handleiding gaan we ervan uit dat we het kaderlid dat we toevoegen aan de speleenheid, nog niet bekend is. Daarom kiezen we voor 'Nieuw persoon aanmaken'.

Is het kaderlid al bekend, bijvoorbeeld een explorer, roverscout of ouder die een functie gaat vervullen, kies dan voor één van de Maak nieuwe Roltoewijzing

Voor leden onder de 18 jaar is het verplicht om minimaal één voogd/ouder/verzorgen te selecteren of aan te maken.

Wil je een voogd aanmaken? Ja, maak een voogd aan Nee, er is geen voogd nodig

Vorige Volge

| Ma                                                      | aak nieuwe koltoewijzing                                                               |
|---------------------------------------------------------|----------------------------------------------------------------------------------------|
| Voer hieronder de gegeven                               | s van het lid in:                                                                      |
| *Voornaam                                               |                                                                                        |
| Cas                                                     |                                                                                        |
| Tussenvoegsel                                           |                                                                                        |
| *Achternaam                                             |                                                                                        |
| van de Ark                                              |                                                                                        |
| *Gender                                                 |                                                                                        |
| Male                                                    | \$                                                                                     |
| Geboortedatum (verplicht voo                            | or leden)                                                                              |
| 21 feb 2015                                             | 曲                                                                                      |
| E-mail                                                  |                                                                                        |
| you@example.com                                         |                                                                                        |
| Mobiel nummer                                           |                                                                                        |
|                                                         | Vorige Volgen                                                                          |
|                                                         | Create Role Assigment                                                                  |
| We hebben een of meer mo<br>Selecteer een duplicaat uit | ogelijke duplicaten gevonden?<br>de tabel als je een van de duplicaten wilt gebruiken. |
| 1 van 1 item • 0 items ge                               | selecteerd                                                                             |
| Naam                                                    | $\checkmark$ E-mailadres $\checkmark$ Geboortedatum                                    |
| Piet Pietersen                                          | ■<br>piet.pietersen@scouting. 1 jan 1995<br>ni                                         |
|                                                         |                                                                                        |

andere opties. Een aantal stappen in deze wizard zullen worden overgeslagen.

Voor kaderleden onder de 18 jaar moet er een voogd (bijvoorbeeld een ouder) worden toegevoegd. Vanaf 18 jaar kies je hier voor. Nee, er is geen voogd nodig.

Deze handleiding volgt de 18+ procedure. Wil je meer informatie over het inschrijven van de voogd kijk dan in de handleiding 'Nieuw jeugdlid aanmaken'. De gevolgde wizard volgt vergelijkbare stappen in beide handleidingen.

Nu worden de gegevens van het nieuwe lid gevraagd.

Is het kaderlid onder de 18, heb je zojuist een voogd aangemaakt, en heeft het kaderlid geen eigen e-mailadres, laat deze dan leeg. Vul niet het emailadres van de voogd/ouder in!

Het kan zijn dat je dit scherm te zien krijgt. Dan heeft het systeem een persoon gevonden met bijvoorbeeld hetzelfde emailadres of geboortedatum. Controleer of het kaderlid wellicht toch al niet bestond. Gaat het om dezelfde persoon? Plaats dan een vinkje voor de naam. Is het toch iemand anders (bijvoorbeeld een tweelingbroer/zus) laat dan het vinkje leeg en klik op volgende.

| Op basis van de pos<br>volledige adres op. | tcode en het huisnummer die je | hieronder invult, zoeken we het |
|--------------------------------------------|--------------------------------|---------------------------------|
| * Zipcode                                  | * Housenumber                  | Housenumber Addition            |
| 6535 XT                                    | 97                             |                                 |

| This is the address found b | ased on the input provide | ed:        |
|-----------------------------|---------------------------|------------|
| Street                      | Housenumber               | Addition   |
| Ruys de Beerenbrouck        | 97                        |            |
| Zipcode                     | City                      | Province   |
| 6535 XT                     | NIJMEGEN                  | Gelderland |
| Country                     |                           |            |
| THE NETHERLANDS             |                           |            |

| Maak nieuwe Roltoewijzing                            |
|------------------------------------------------------|
| De volgende persoon is aangemaakt:<br>Cas van de Ark |
| Vorige Volgende                                      |

Maak nieuwe Roltoewijzing

| Deelname                 | ~                                       |
|--------------------------|-----------------------------------------|
| Lid Kadorlodon   Kadorl  | adan   Scouting Neordoloos              |
| Lid Radeneden   Radena   | eden   Scouting Noordeloos              |
| Lid niet betalend Kaderl | eden   Kaderleden   Scouting Noordeloos |

Vorige

Volaende

### 

Vul hier de postcode en het huisnummer van het woonadres van het kaderlid in.

De gevonden adresgegevens die bij de postcode en huisnummer horen, zijn niet aan te passen.

Het nieuwe lid is aangemaakt.

We zijn deze wizard gestart vanuit de speleenheid, waardoor hier de speleenheid al ingevuld is.

Selecteer de speleenheid om het kaderlid daaraan toe te voegen.

Vul de datum in wanneer het lid start.

De wizard bevestigt de aanmelding.

| Create Role Assigment                                                                                                    | Vervelgens ken is de beteelmethede                                                                                                    |
|----------------------------------------------------------------------------------------------------|----------------------------------------------------------------------------------------------------|
| <ul> <li>Hieronder kun je de gegevens invullen voor de betalingsovereenkomst.</li> <li>Kies Betaalmethode         <ul> <li>Cash</li> <li>De getoonde opties zijn afhankelijk van de keuze die de penningmeester heeft aemaakt op het agreement type van de rol. Wanneer ie per ongeluk een verkeerde</li> </ul> </li> </ul>                                                                                             | aanmaken. Welke keuzes er zijn is<br>afhankelijk van de inrichting van jouw<br>organisatie.                                                                        |
| gemaakt op net agreement type van de rot. wanneer je per ongeluk een verkeerde<br>betaalmethode hebt gekozen, kun je teruggaan naar de vorige stap en opnieuw naar<br>dit scherm terugkeren. Alle mogelijke opties zijn dan weer zichtbaar.<br>* Agreement Billing Email Address<br>Account Email Address<br>* Welk adres moet er gebruikt worden?<br>Account Billing Address<br>indien gewenst: referentie op rekening | Ook als er geen contributie betaald hoeft te<br>worden zal er een betaalmethode gekozen<br>moeten worden. Dat zou dan bijvoorbeeld<br>contact 0 euro kunnen zijn,. |
| Vorige Volgende Create Role Assigment We hebben de betalingsgegeven opgeslagen. Beëindigen                                                                                                    | Als je op 'Beëindigen' klikt is het betreffende<br>lid toegevoegd.                                                                                                 |

Het lid is toegevoegd aan je ledenlijst. Je kan dat terugzien in het 'overzicht actieve leden' van de speleenheid.

| ۲<br>۱             | Organi<br>Kade | isatie Eenheid<br>erleden                                                    |                                                  |   |          |                     |                                          |    | Maak nieuwe Roltoewijzing                                | Overvliegen                                                                                                    | Send Post | Ŧ |
|--------------------|----------------|------------------------------------------------------------------------------|--------------------------------------------------|---|----------|---------------------|------------------------------------------|----|----------------------------------------------------------|----------------------------------------------------------------------------------------------------|-----------|---|
| Organis<br>Scoutir | atie<br>ng No  | pordeloos                                                                    |                                                  |   |          |                     |                                          |    |                                                          |                                                                                                    |           |   |
| Relate             | ed             | Details                                                                      |                                                  |   |          |                     |                                          |    |                                                          |                                                                                                    |           |   |
|                    | een ac         | tieve leden zien 🗸 🗸                                                         |                                                  |   |          |                     |                                          |    |                                                          |                                                                                                    |           |   |
| Laat alle          |                | Alleen Actieve leder                                                         |                                                  |   |          |                     |                                          |    |                                                          |                                                                                                    |           |   |
|                    | Ove            | Alleen Actieve leder                                                         | 1                                                |   |          |                     | Records per Page                         | 20 |                                                          | ् Enter search t                                                                                                 | erm       |   |
|                    | Ove            | Alleen Actieve leden Account                                                 | Lidnummer                                        | ~ | Leeftijd | ~                   | Records per Page                         | 20 | Start datum                                              | Q Enter search to ✓ Roltoewijz                                                                                   | erm       | ~ |
| 1                  | Ove            | Alleen Actieve leder<br>erzicht actieve leden<br>Account ~<br>Arie Tillie    | Lidnummer                                        | ~ | Leeftijd | ~ 22                | Records per Page<br>Rol<br>Lid           | 20 | Start datum<br>18 feb 2025                               | <ul> <li>Q. Enter search to</li> <li>✓ Roltoewijz</li> <li>RA-001992</li> </ul>                                  | erm       | ~ |
| 1<br>2             | Ove            | Alleen Actieve leder erzicht actieve leder Account  Arie Tillie bram van Til | Lidnummer<br>700000185<br>700000351              | ~ | Leeftijd | ×<br>22<br>25       | Records per Page Rol Lid Lid             | 20 | <b>Start datum</b><br>18 feb 2025<br>28 apr 2025         | <ul> <li>Center search to</li> <li>Roltoewijz</li> <li>RA-001992</li> <li>RA-002261</li> </ul>                   | erm       | ~ |
| 1<br>2<br>3        | Ove            | Aileen Äctieve leden Account Arie Tillie bram van Til Brambo Tillie          | Lidnummer<br>700000185<br>700000351<br>700000349 | ~ | Leeftijd | ×<br>22<br>25<br>25 | Records per Page Rol Lld Lld Lld Lld Lld | 20 | Start datum<br>18 feb 2025<br>28 apr 2025<br>28 apr 2025 | <ul> <li>Enter search tr</li> <li>Roltoewijz</li> <li>RA-001992</li> <li>RA-002261</li> <li>RA-002257</li> </ul> | erm       | ~ |

TIP! Noteer het lidnummer, want dan kan je in stap 2 sneller de functie toewijzen.

5 - 6- ,

Ř

#### Stap 2: Een kaderlid een functie toewijzen in een speleenheid

Navigeer naar de speleenheid waar je het kaderlid een functie toe wilt wijzen. Speleenheden vind je in SOL onder de noemer 'Organisatie Eenheid'.

| Hoofdpag    | gina Accounts                           | Evenementen              | 1 Organisati | e Eenheid Fa     | acturen Me | eer ∨        |
|-------------|-----------------------------------------|--------------------------|--------------|------------------|------------|--------------|
| P Re        | anisatie Eenheden<br>cent weergegeven   |                          |              |                  |            |              |
| 6 items • ( | Gesorteerd op Organisatie • een paar se | conden geleden bijgewerk | t            |                  |            | Q Zo         |
|             | Organisation Unit Name                  | ✓ Organisatie ↓          | ~            | Organisatie ee 🗸 | Actief v   | Type speltak |
| 1           | Welpen N'loos 3                         | Scouting Noordeloos      |              | Speltak          | <b>~</b>   | Welpen       |
| 2           | Kaderleden                              | Scouting Noordeloos      |              | Speltak          | <b>*</b>   | Plusscouts   |
| 3           | Plusscouts Noordeloos                   | Scouting Noordeloos      |              | Speltak          | *          | Plusscouts   |
| 4           | Bevers N'loos                           | Scouting Noordeloos      |              | Speltak          | *          | Bevers       |
| 5           | Bestuur N'loos                          | Scouting Noordeloos      |              | Bestuur          | *          |              |

Kies in het hoofdmenu voor 'Organisatie Eenheid (1)' en klik op de desbetreffende speleenheid (3). Zie je niks of niet de juiste speleenheid wissel dan van weergave (2).

| Organisatie Eenheid<br>Welpen N'loos                                                                                                    | Maak nieuwe Roltoewijzing                                                                                           | Overvliegen                                                  | Send Post                                      | •      |
|----------------------------------------------------------------------------------------------------|----------------------------------------------------------------------------------------------------|--------------------------------------------------------------|------------------------------------------------|--------|
| Organisatie<br>Scouting Noordeloos                                                                                                    |                                                                                                    |                                                              |                                                |        |
| Related Details                                                                                                    |                                                                                                    |                                                              |                                                |        |
| Klik op 'Maak nieuwe Roltoewijzing'. Er start een v                                                                                                    | vizard om het proces te o                                                                                           | doorlopen.                                                   |                                                |        |
| In dit scherm kun je voor de Organisation Unit <b>Welpen N'loos van Scouting</b> Noordeloos een rol toewijzen of iemand lid maken  * Wat wil je doen?  Ik wil iemand lid maken  () Ik wil iemand een functie toewijzen                                                          | Kies 'lk wil iemand                                                                                                 | l een <b>functie</b>                                         | toewijzen'.                                    |        |
| Volger<br>Maak nieuwe Roltoewijzing                                                                                                    | In stap 1 is het kao                                                                                                | derlid al aang                                               | gemaakt en                                     |        |
| Bij een functie kun je niet kiezen om een nieuwe persoon toe te voegen, want iemar<br>moet lid zijn voordat je een functie kun toekennen<br>* Wil je zoeken op Naam en Geboortedatum of op Lidnummer?<br>O Bestaand lid met lidnummer opzoeken<br>Zoek op naam en geboortedatum | toegevoegd aan d<br>algemene organis<br>'Kaderleden'.<br>Daarom kies je nu<br>bestaand lid, via h<br>geboortedatum. | e organisatie<br>atie speleent<br>voor opzoek<br>et lidnumme | e via de<br>neid<br>ken van eer<br>r of naam e | ו<br>n |

. ( .

| *Wat is het lidnummer var                        | de persoon?                |                                     |      |
|--------------------------------------------------|----------------------------|-------------------------------------|------|
| 7000234                                          |                            |                                     |      |
|                                                  |                            | Vorige                              | ende |
|                                                  | Create Role Assig          | gment                               |      |
| Het lidnummer dat je he<br>7 000 234             | bt ingevuld is:            |                                     |      |
| Is dit de persoon die je :<br><b>Jan Janssen</b> | zoekt?                     |                                     |      |
| Als dit niet de juiste per<br>klikken.           | oon is kun je opnieuw zoek | en door op de knop <b>Vorige</b> te | è    |

2 van 2 items • 1 item geselecteerd Functie Teamleider Welpen N'loos | Welpen N'loos | Scouting Noordeloos Leider Welpen N'loos | Welpen N'loos | Scouting Noordeloos \* Start Date Function 10 mei 2025 曲 Vorige Maak nieuwe Roltoewijzing

Vul het lidnummer in of vul de geboortedatum en naam in om het lid op te zoeken.

Het systeem zal je vragen te bevestigen of de juiste persoon is gevonden.

Kies de gewenst functie en vul de startdatum in.

7

De functie is toegewezen.

De Role Assignment is aangemaakt.

Volgende

#### Het lid is toegevoegd aan je ledenlijst met de gekozen functie. Je kan dat terugzien in het 'overzicht actieve leden' van de speleenheid.

| Overzicht actieve leden Q Zoeken in deze lijst |           |                                 |                           |
|------------------------------------------------|-----------|---------------------------------|---------------------------|
|                                                |           |                                 |                           |
| Bas de Vries                                   | RA-000955 | Lid                             | 1 okt 2024                |
| Klaas Janssen                                  | RA-000989 | Lid                             | 1 okt 2024                |
| Peter Pietersen                                | RA-001041 | Lid                             | 30 okt 2024               |
| Maarten Pietersen                              | RA-001042 | Lid                             | 30 okt 2024               |
| Twinnie Pietersen                              | RA-001043 | Lid                             | 30 okt 2024               |
| Hansje Pietersen                               | RA-001045 | Lid                             | 1 nov 2024                |
| Jan Janssen                                    | RA-001051 | Zichtbaarheid Scouting Organisa | tie Onderdeel 31 okt 2024 |
| Jan Janssen                                    | RA-001050 | Teamleider                      | 31 okt 2024               |
| Johanneke Poes                                 | RA-001063 | Lid                             | 31 okt 2024               |
| Henry Jansen                                   | RA-001064 | Lid                             | 31 okt 2024               |

Meerdere functies? Herhaal dan deze Stap 2 van de handleiding

. ..